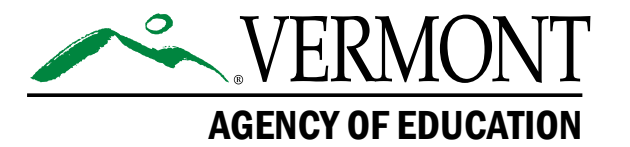

### Vermont Comprehensive Assessment Program (VTCAP)

# **Practice Test User Guide** Spring 2024

English Language Arts and Mathematics Grades 3–9

> **Science** Grades 5, 8, & 11

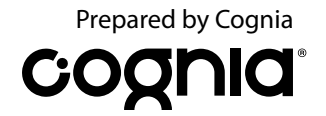

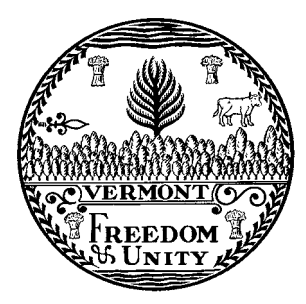

Content and Copyright Information This manual was developed by CogniaTM under a contract with the Vermont Agency of Education (AOE) to develop, administer, score, and create reports for the Vermont Innovative Statewide Assessments. While the AOE has reviewed this manual, Cognia is responsible for the editorial and technical content. © 2024 by Vermont Agency of Education

## **Table of Contents**

| 1 |
|---|
| 1 |
| 1 |
| 2 |
| 4 |
| 5 |
| 0 |
|   |

### **Overview**

#### **About the Practice Tests**

Administering the practice tests is an important preparation step for administration staff, students, and guest users. The practice tests allow students and staff to become familiar with the format and types of questions they will see on the Vermont Comprehensive Assessment Program (VTCAP) operational tests in English language arts (ELA), mathematics, and science. The computer-based practice tests contain items that help familiarize students with the available tools and how to respond to different item types. Although the practice test is not intended to be an indicator of success on the summative test, students will have access to score reports showing their scores and responses for machine-scored items, as well as any responses to items that would require teacher scoring.

### Security

The practice tests are accessed using a web browser. Login IDs and passwords are not required. Users simply select the appropriate practice test link, and the browser-based version of the testing platform will open. Test administrators may answer any questions the students have while they are working on the practice test. During the operational test, assistance will be limited to repeating directions and helping orient students to the test materials.

#### **Accessibility Features and Accommodations**

Accessibility features and accommodations to be provided on the operational tests, including text to speech and American Sign Language (ASL) videos, are provided on the practice tests. Calculators are provided on the mathematics test for items that allow calculator use.

### **Accessing the Practice Tests**

Navigate to the Practice Test tab of the Vermont Help and Support website.

- Navigate to <u>vermont.onlinehelp.cognia.org</u>.
- Click on Practice Test in the menu bar.

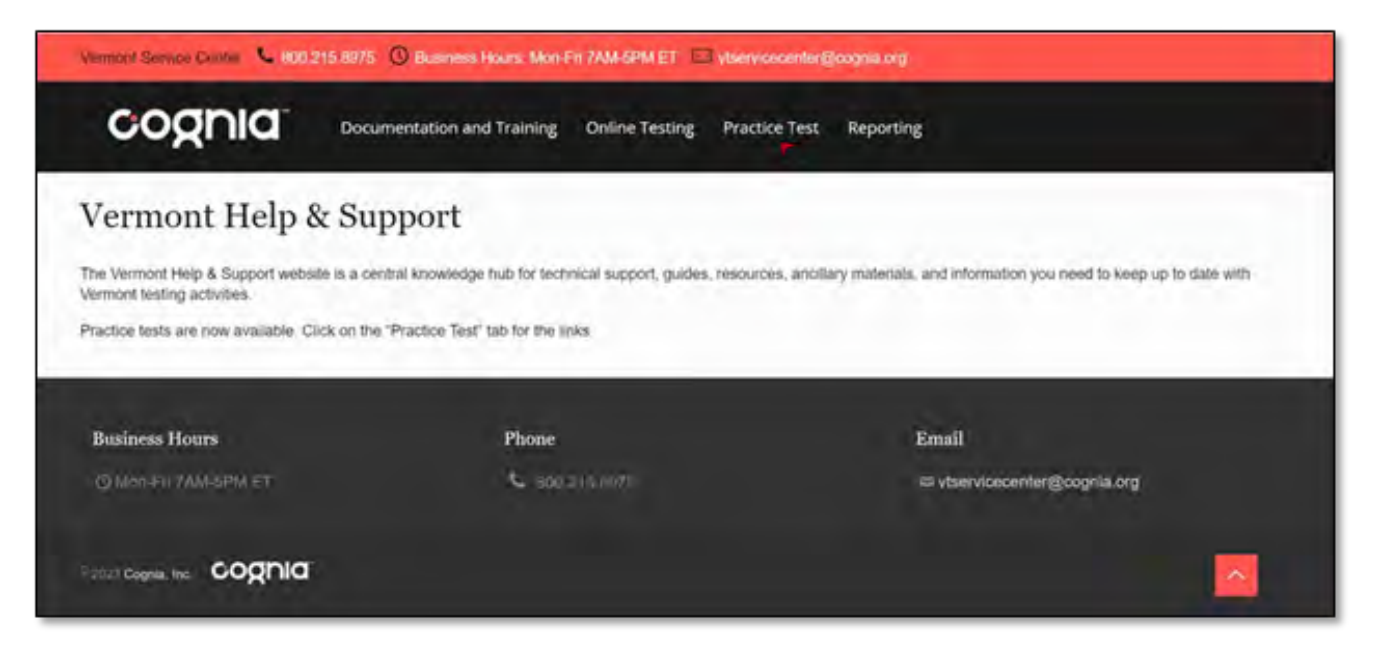

The Practice Test page includes this *Practice Test User Guide* and links to the practice test by content area (Math, ELA, Science).

| Vennord Service Center 💪 800                                                                                                    | 215 (8075 🔘 Husaness Finans Minn-f                                                                                        | n 7AM-SPM ET 🖾 visiennasenter                                                                                              | (Contains out)                                                                                                    |                                                                                       | Ĵ |
|----------------------------------------------------------------------------------------------------|----------------------------------------------------------------------------------------------------|----------------------------------------------------------------------------------------------------|----------------------------------------------------------------------------------------------------|---------------------------------------------------------------------------------------|---|
| cognia                                                                                                    | Documentation and Training                                                                                                | Online Testing Practice Test                                                                                               | Reporting                                                                                                    |                                                                                       |   |
| Practice Test                                                                                                    |                                                                                                    |                                                                                                    |                                                                                                    |                                                                                       |   |
| The Vermont Comprehensive Ass<br>system tools, and select accomme<br>tem type, standard, and human-si-<br>summative assessment.<br>Guides | issment Program (VTCAP) Practice Te<br>dations. In the corning weeks, the Prac<br>coring rubric information. Though score | sts are currently available to help tan<br>tice Tests will be updated to include s<br>a will be provided, we do not recomm | illarize students and other users with the<br>core reports and supplemental docume<br>end using these Practice Tests to predic | e testing platform, een types,<br>ns wil be posted to provide<br>t performance on the |   |
| Coming Scon                                                                                                    | er Guide                                                                                                    |                                                                                                    |                                                                                                    |                                                                                       |   |
| Practice Test Link<br>Click below to access the practice                                                                                  | S<br>test links                                                                                                    |                                                                                                    |                                                                                                    |                                                                                       |   |
| Math Practice T                                                                                                    | ests 🖸                                                                                                    | ELA Practice Tests                                                                                                    | Science Pr                                                                                                    | actice Tests                                                                          | ^ |

On the content area pages, the practice test links are organized into three categories: Standard, Text to Speech, and American Sign Language. Each category is then organized by grade.

| Vermont Service Co                                                                                | enter 📞 800.215.85 | 975 () Business Hours: Mon-F | n 7AM-SPM ET   | l vtservicecenter@ | icognia org                            |   |
|---------------------------------------------------------------------------------------------------|--------------------|------------------------------|----------------|--------------------|----------------------------------------|---|
| cogi                                                                                              | nia <sup>:</sup> • | ocumentation and Training    | Online Testing | Practice Test      | Reporting                              |   |
| Practice 7                                                                                        | Test – Mat         | h                            |                |                    |                                        |   |
| Standard<br>Grade 3<br>Grade 4<br>Grade 5<br>Grade 5<br>Grade 6<br>Grade 7<br>Grade 8<br>Gitter 9 | Text to Speech     | American Sign Lang           | uage           | j                  | Email<br>Is vtservicecenter@cognia.org |   |
| © 31023 Cognia, Inc.                                                                              | cognia             |                              |                |                    |                                        | ~ |

Once the appropriate practice test has been selected, it will open in the browser-based version of the testing platform. The page will say "Welcome, TestNav User!" As a reminder, no username or password is required to access the practice test. The landing page will also include the name of the practice test (e.g., Vermont Grade 5 Math Practice Test), the number of sessions, and the number of questions in each session.

Click **Start** to begin the practice test.

| Welcome,                                                       | TestNav User!                   |  |
|----------------------------------------------------------------|---------------------------------|--|
| Vermont Grade 5 Math<br>Practice Test<br>There are 2 sections. | Enter your name:<br>Name: Guest |  |
| There are 18 questions in Session 2.                           | Start >                         |  |

### **Navigating the Practice Test**

On the Session 1 screen, click **Start** to begin the session.

| _ |              |  |
|---|--------------|--|
|   | Session 1    |  |
|   | 19 Questions |  |
|   | Start        |  |
|   |              |  |
|   |              |  |
|   |              |  |

On the Session Directions page, you will find the navigation tools, accessibility tools, and calculator (as applicable).

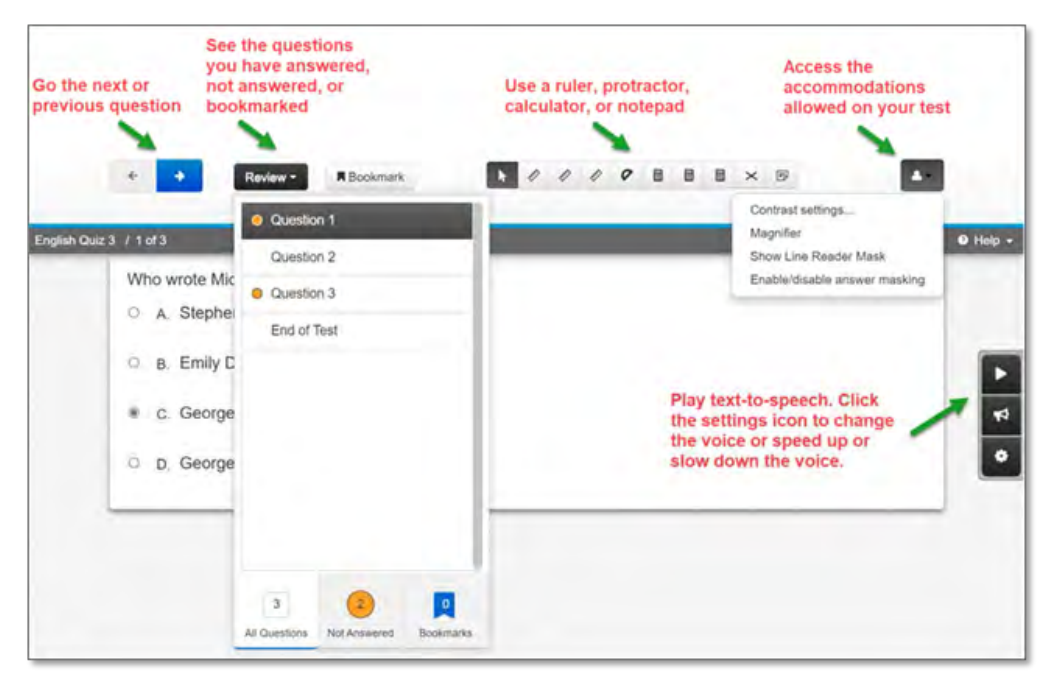

#### **Navigation & Review**

The Next and Previous buttons, for moving through the practice test stimuli and items, are found in the upper left of the screen.

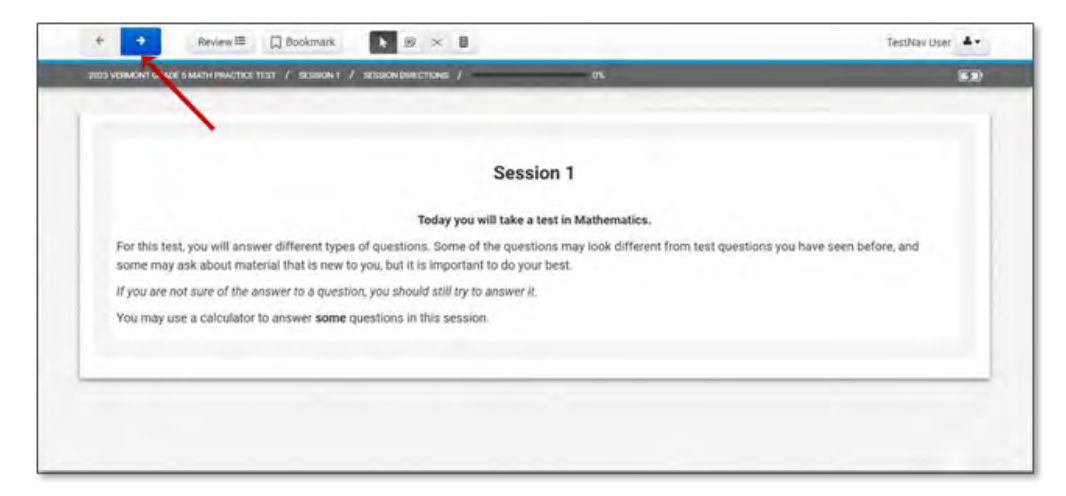

The Review button releases a drop-down showing the practice test questions with indicators for Not Answered and Bookmarks.

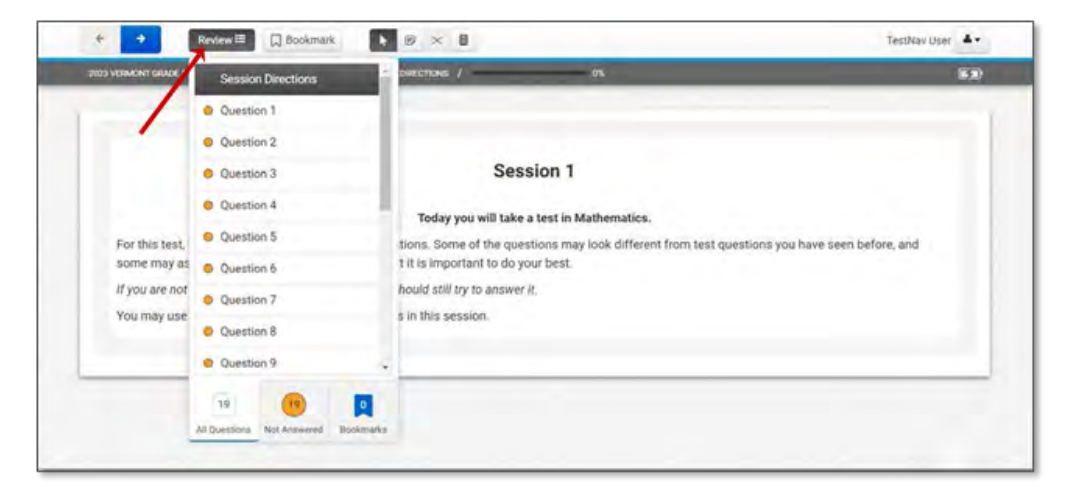

The Bookmark selection allows students to indicate items they may want to go back to.

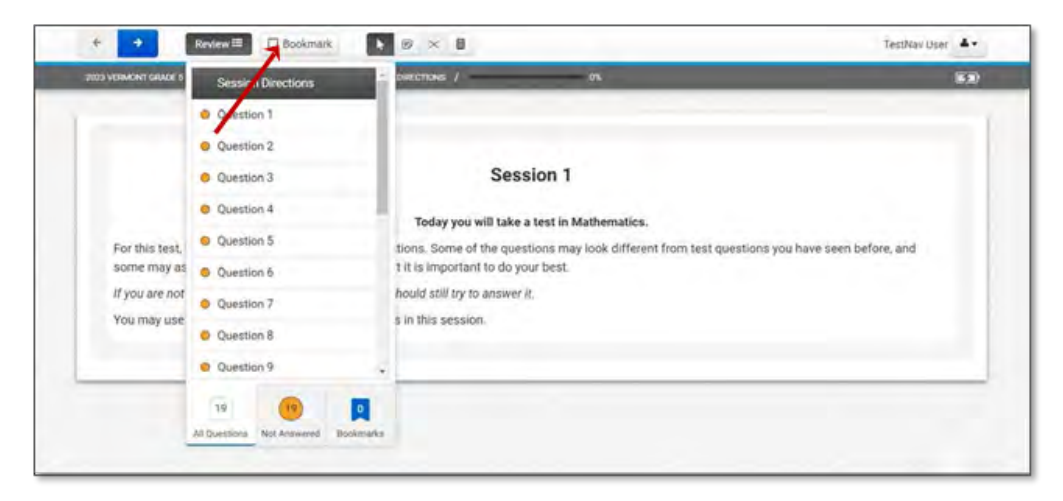

At the end of Session 1, the student will see the end of session review screen. Unless the student wants to go back and review a question, they may click **Submit**.

| NET HERMONY CANAR & MACHINERACTICS TO | I J INCOM                        | _                              |                              | Set A. |
|---------------------------------------|----------------------------------|--------------------------------|------------------------------|--------|
|                                       |                                  |                                | 201                          |        |
|                                       | End                              | of Sess                        | ion 1                        |        |
|                                       |                                  | 0                              |                              |        |
|                                       | Al                               | Questions Answ                 | vered                        |        |
|                                       | We the Review button above.      | or the list below, hi go       | tack and inview your answers |        |
|                                       | million you are porte, upe the B | Advant, Shrubby, District 60.4 | rection hole managements     |        |
|                                       |                                  | Submit 39                      |                              |        |
|                                       |                                  | -                              |                              |        |
|                                       | Duration 1                       | Question 2                     | Question 3                   |        |
|                                       | Question 4                       | Question 5                     | Question 6                   |        |
|                                       | Question 7                       | Question 8                     | Question 9                   |        |
|                                       | Question 10                      | Question 11                    | Question 12                  |        |
|                                       | Question 12                      | Question 14                    | -Duration 15                 |        |
|                                       | Question 16                      | Outestion 17                   | Question 18                  |        |
|                                       |                                  | Question 19                    |                              |        |
|                                       |                                  |                                |                              |        |

A Section Exit Warning message will appear. The student can click **No** to go back and review questions as needed or click **Yes** to complete the session.

| THE MEMORY CALLS & BALLED PROOF | IDFUTT / INFUTTION                                                                                                    |  |
|---------------------------------|----------------------------------------------------------------------------------------------------|--|
|                                 | Section Exit Warning                                                                                                    |  |
|                                 | You are about to know this section and will not focular to return once you writ.<br>Not you use you want to insert                                                |  |
|                                 | Yes No                                                                                                    |  |
|                                 | Use the Review bullion above, or the fait becaus to go back and review your accesses .<br>When you are done, use the balance bullion below to submit your answers |  |

Session 2 will then open, and the student can click **Start** to begin Session 2 of the practice test.

| Session 2    |  |
|--------------|--|
| 18 Questions |  |
| Start        |  |
|              |  |

Once the student has completed Session 2, the session review screen will appear. The student can go back to review questions as needed or click **Submit Final Answers** if done.

| TOTA REPORT OF A PARTY PARTIES (1997) | / jao test                                                                 |                                                       |                                                            | Get A. |
|---------------------------------------|----------------------------------------------------------------------------|-------------------------------------------------------|------------------------------------------------------------|--------|
|                                       | Congr                                                                      | stufations, you have                                  | finished                                                   |        |
|                                       | End                                                                        | d of Sessi                                            | ion 2                                                      |        |
|                                       | All                                                                        | Ouestions Answ                                        | erred                                                      |        |
|                                       | Use the Review buttch above,<br>When you are done, atle the B<br>writeer's | or the list below, to go b<br>ubmit Final Answers to: | láck and review your answers.<br>Ros below to súbreit your |        |
|                                       |                                                                            | Submit Final Answe                                    | rs                                                         |        |
|                                       | Ourstron 1                                                                 | Ouestion 2                                            | Question 2                                                 |        |
|                                       | Question 4                                                                 | Question \$                                           | Oversition 6                                               |        |
|                                       |                                                                            |                                                       |                                                            |        |
|                                       | Question 7                                                                 | Question 8                                            | Question 9                                                 |        |
|                                       | Ouestion 7<br>Question 10                                                  | Ouestion 8<br>Ouestion 11                             | Ouestion 9<br>Ouestion 12                                  |        |
|                                       | Question 7<br>Question 10<br>Question 13                                   | Ouestion 8<br>Overstion 11<br>Overstion 14            | Oversition 9<br>Oversition 12<br>Oversition 15             |        |

**Note:** The science practice tests include three sessions. The mathematics and ELA practice tests include two sessions.

### **Score Report**

Once the practice test is submitted, the score report will appear. The student's scores on the individual items will be included, along with items indicated that require teacher scoring.

| estNav | and a                                                       |                                                      |                                              | -thank - |
|--------|-------------------------------------------------------------|------------------------------------------------------|----------------------------------------------|----------|
|        |                                                             |                                                      |                                              |          |
|        |                                                             |                                                      |                                              |          |
|        |                                                             |                                                      | 2                                            | press.   |
|        |                                                             |                                                      |                                              | 121      |
|        | Print this page                                             |                                                      |                                              |          |
|        | Do not close your brokser<br>review your responses          | or click on the Sign out button on this n            | eport until the Test Administrator is 404 to |          |
|        | To review your responses, again, select the <b>Back</b> but | uried <b>Review</b> , and their select the gam<br>ph | sion minding sevense. To get to this, report |          |
|        | Guest                                                       |                                                      |                                              |          |
|        | Concernmentational You come                                 | atted the local                                      |                                              |          |
|        | You scored 24 out of 48 pc                                  | ets on the scored guestions                          |                                              |          |
|        | Points for leacher ecored of                                | uestons can be awarded to your acore                 | by your Test Administrator to the practice   |          |
|        | seuts only, using the appro-                                | ed scoring rubric                                    |                                              |          |
|        | 2023 Vermöllt Grade I                                       | Math Practice Test                                   |                                              |          |
|        | stat or concerency                                          | CONFERENCE OF                                        |                                              |          |
|        |                                                             | Session 1                                            |                                              |          |
|        | Question Number                                             | Student's Score                                      | Maximum Score                                |          |
|        | Instructions                                                | NA                                                   | NA                                           |          |
|        | Question 1                                                  | t                                                    | 1                                            |          |
|        | Question 2                                                  | t.                                                   | 1                                            |          |
|        | Question 3                                                  | 1                                                    | 1                                            |          |
|        |                                                             |                                                      |                                              |          |

Alignment documents with standards information and scoring rubrics can also be found on the content specific practice test pages of the <u>Vermont Help and Support website</u>.

| cogr               | Docu           | mentation and Training Onli | ne Testing Practice Test | Reporting |
|--------------------|----------------|-----------------------------|--------------------------|-----------|
| ractice Te         | est – Math     |                             |                          |           |
| Standard           | Text to Speech | American Sign Language      | Alignment Documents      |           |
| Grame 3<br>Grame 4 |                |                             |                          |           |
| Gram 5             |                |                             |                          |           |
| Grade 7            |                |                             |                          |           |
| Grade 8<br>Grade 9 |                |                             |                          |           |

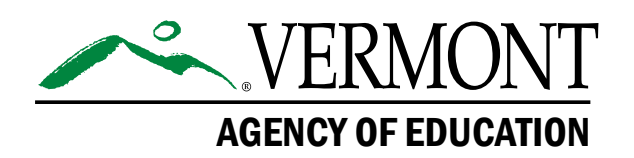

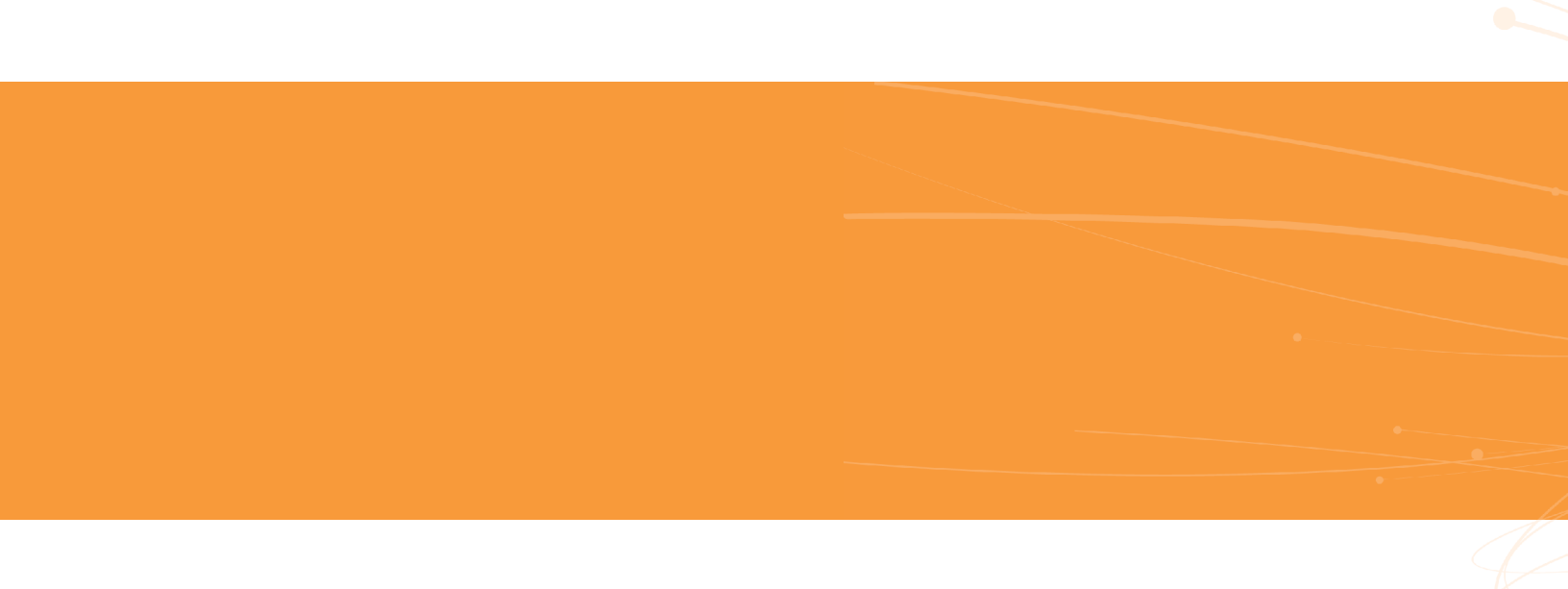